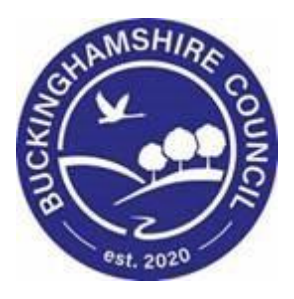

# LCS / Updating the Placement from BLA process for Placements and Fostering Team Training Manual Liquidlogic Children's Systems (LCS)

Author: Reema Parmar

Date: 16.02.2021

# **DOCUMENT HISTORY**

| DATE       | PRODUCED BY  | DOCUMENT<br>VERSION | Comments         |
|------------|--------------|---------------------|------------------|
| 16.02.2021 | REEMA PARMAR | 1.0                 | INITIAL DOCUMENT |
| 01.03.2022 | SADIE WEBB   | 1.1                 | Redesign         |

#### 1.1. Creating a draft Essential Information Record

The previous **Placement Plan** was comprised of 6 separate Word documents to partner agencies and internal systems. It's primary use was for entering CLA onto the system. This will be renamed the **Essential Information Record** with it's primary use being carer information. Inputting CLA data is now easier and leads to improved reporting and information for other agencies. This form is given to the Carer on the same day the Child is placed.

• Click on the "Create a Draft Essential Information Record then click "OK"

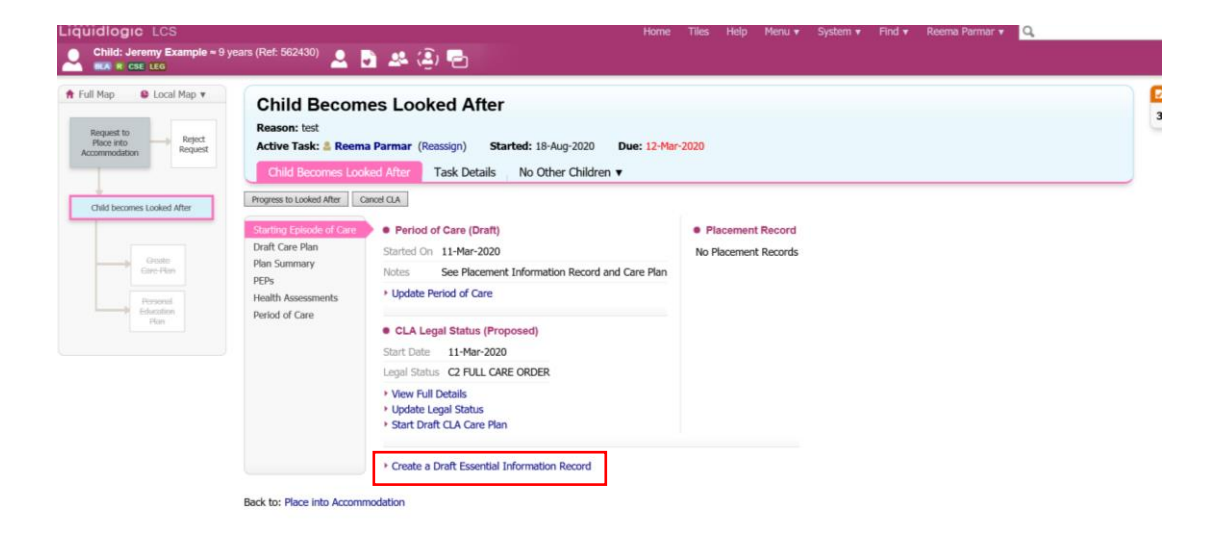

• From the "Copy Forward" screen, click on the Initial Request for Placement.

| -ideneigie                                             |                                                                                                    |                                                     |                                                                                                    |       |
|--------------------------------------------------------|----------------------------------------------------------------------------------------------------|-----------------------------------------------------|----------------------------------------------------------------------------------------------------|-------|
| Child: Jeremy Example                                  | ə = 9 years (Ref: 562430) 🚨 🗟 🐣 🎒 🔁 📄                                                                                                  | Essential<br>Information                            |                                                                                                    |       |
| Information Assessme                                   | ent Consolidation Revisions                                                                                                    |                                                     |                                                                                                    | Close |
|                                                        |                                                                                                    |                                                     |                                                                                                    |       |
| (i) Copy Forward - Before<br>Selected', or alternative | e starting the Assessment you have the option to copy forward the<br>y (If you DO NOT want to copy forward any answers) click 'Start B | answers from the listed<br>lank' to begin the Asses | previous Assessments. Select each of the Assessments you wish to include answers from and click 'Copy Forwa<br>ment afresh. | rd    |
| Copy Forward Selected Start Blan                       | k No Filter applied Update Filter Clear Filter                                                                                         |                                                     |                                                                                                    |       |
| Copy Forward - Copy answer                             | s forward from previous assessments                                                                                                    |                                                     |                                                                                                    |       |
| Created                                                | Assessment                                                                                                    | Started By                                          |                                                                                                    |       |
| Example, Jeremy                                        |                                                                                                    |                                                     |                                                                                                    |       |
| 3 months ago                                           | Review Health Assessment - 10+ Years (Tuesday, 1<br>December 2020, 16:14)                                                              | Maria Clarke                                        |                                                                                                    |       |
| 6 months 2 weeks ago                                   | IHA/RHA Consent Form (Tuesday, 18 August 2020, 17:24)                                                                                  | Maria Clarke                                        |                                                                                                    |       |
| 6 months 2 weeks ago                                   | Supplementary Information - Universal (Tuesday, 18 August<br>2020, 17:23)                                                              | 🖉 Maria Clarke                                      |                                                                                                    |       |
| 6 months 2 weeks ago                                   | Supplementary Information - Universal (Tuesday, 18 August<br>2020, 10:37)                                                              | 2 Maria Clarke                                      |                                                                                                    |       |
| 6 months 2 weeks ago                                   | Supplementary Information - Universal (Tuesday, 18 August<br>2020, 10:32)                                                              | Maria Clarke                                        |                                                                                                    |       |
| 6 months 2 weeks ago                                   | Supplementary Information - Universal (Tuesday, 18 August<br>2020, 10:28)                                                              | Maria Clarke                                        |                                                                                                    |       |
| 6 months 2 weeks ago                                   | IHA/RHA Consent Form (Tuesday, 18 August 2020, 10:27)                                                                                  | Ø Maria Clarke                                      |                                                                                                    |       |
| 6 months 2 weeks ago                                   | Supplementary Information - Universal (Tuesday, 18 August 2020, 10:11)                                                                 | Maria Clarke                                        |                                                                                                    |       |
| 6 months 2 weeks ago                                   | IHA/RHA Consent Form (Monday, 17 August 2020, 13:48)                                                                                   | Maria Clarke                                        |                                                                                                    |       |
| 6 months 2 weeks ago                                   | Supplementary Information - Universal (Monday, 17 August<br>2020, 13:32)                                                               | Maria Clarke                                        |                                                                                                    |       |
| 11 months 3 weeks ago                                  | Initial Request for Placement (Wednesday, 11 March 2020)                                                                               | Maria Clarke                                        |                                                                                                    |       |
| 11 months 3 weeks ago                                  | C & F Assessment (Wednesday, 11 March 2020)                                                                                            | Maria Clarke                                        |                                                                                                    |       |
| 11 months 3 weeks ago                                  | Referral Record (Wednesday, 11 March 2020)                                                                                             | Maria Clarke                                        |                                                                                                    |       |
| 2 years 10 months ago                                  | Contact Record (Wednesday, 4 April 2018)                                                                                               | Maria Clarke                                        |                                                                                                    |       |
|                                                        |                                                                                                    |                                                     | J                                                                                                    |       |

• The Essential Information Record will display as below (if copy forward was used, the "C" flag will indicate copied fields). The "M" shows the merged non editable fields.

| Liquidlogic LCS                            |                                                                          |                                                                                                    | Home (1) v                            | Tiles Help          | Menu 🔻        | System 🔻      | Find v    | Reema Parmar 🔻 🔍                   |                  |
|--------------------------------------------|--------------------------------------------------------------------------|----------------------------------------------------------------------------------------------------|---------------------------------------|---------------------|---------------|---------------|-----------|------------------------------------|------------------|
| Child: Jeremy Exa                          | ample = 9 years (Ref: 562430)                                            | 📑 🚨 遵 🔁 📑 Essential Information                                                                    |                                       |                     |               |               |           |                                    |                  |
| Information Asse                           | ssment Consolidation Dele                                                | egate Revisions                                                                                    |                                       |                     |               |               |           | Save Finalise Assessment           | FeAssign Close   |
| 🖶 Print 🕴                                  | Essential Informati                                                      | on Record                                                                                          |                                       |                     |               |               |           |                                    |                  |
| Essential Informati  Placement Details "   | A Placement Plan should be comple<br>regular day care services and suppo | eted for all children and young people looked a<br>ort foster care which does not include overnigh | fter away from home, inc<br>it stays. | luding those re     | ceiving short | break care. I | t may als | o be used for children and young p | people receiving |
| Professional Involv     Previous and Curre | The Placement Plan details the arra                                      | ingements for meeting a child or young person                                                      | 's needs where responsit              | vilities are divide | ed between a  | a number of p | eople.    |                                    |                  |
| Education     Contact Details/Arr          | A SEPARATE FORM MUST BE O                                                | OMPLETED FOR EACH CHILD                                                                            |                                       |                     |               |               |           |                                    |                  |
| Child/Young Perso     Dick Accommont       | Preferred Name                                                           |                                                                                                    |                                       |                     |               |               |           |                                    | _                |
| Agreements for Chi     Attachments (0)     | Primary Address                                                          | 43 Test STreet<br>Example<br>Toy Town<br>Playshire                                                 |                                       |                     |               |               |           |                                    |                  |
|                                            | Postcode                                                                 | D011 8EA                                                                                           |                                       |                     |               |               |           |                                    | н                |
|                                            | Please state if address is:<br>If Other, please give details below       | O Home Address O Placement Address                                                                 | s O Other                             |                     |               |               |           |                                    | <b>9</b> 6       |
|                                            | Gender                                                                   | MALE                                                                                               |                                       |                     |               |               |           |                                    |                  |
|                                            | DOB                                                                      | 15-Sep-2011                                                                                        |                                       |                     |               |               |           |                                    | н                |
|                                            | Age                                                                      | ≈ 9 years                                                                                          |                                       |                     |               |               |           |                                    | н                |
|                                            | Ethnicity                                                                | White British                                                                                      |                                       |                     |               |               |           |                                    |                  |
|                                            | Religion                                                                 |                                                                                                    |                                       |                     |               |               |           |                                    |                  |
|                                            | Practicing                                                               | No                                                                                                 |                                       |                     |               |               |           |                                    |                  |
|                                            | Languages                                                                |                                                                                                    |                                       |                     |               |               |           |                                    |                  |
|                                            | No Languages Recorded                                                    |                                                                                                    |                                       |                     |               |               |           |                                    |                  |
|                                            | Interpreter Required?                                                    | No                                                                                                 |                                       |                     |               |               |           |                                    |                  |

#### 1.1.1. Reassigning the form to Social Worker

• Once the placement has been added, you part on the form is complete, entered, select "Reassign"

| Liquidlogic LCS                                                                                 |                                                                    |                                                                | Home (1) ▼ Tiles Help                    | Menu 🔻 System 🔻 Find 🔻             | Reema Parmar 🔻 🔍                                   |     |
|-------------------------------------------------------------------------------------------------|--------------------------------------------------------------------|----------------------------------------------------------------|------------------------------------------|------------------------------------|----------------------------------------------------|-----|
| Child: Jeremy Exa                                                                               | ample ≈ 9 years (Ref: 562430)                                      | 🗟 🚨 😩 🔁 📄 Essential Information                                |                                          |                                    |                                                    |     |
| Information Asse                                                                                | ssment Consolidation Dele                                          | gate Revisions                                                 |                                          |                                    | Save Finalise Assessment ReAssign Ch               | ose |
| Print F                                                                                         | Essential Information                                              | on Record<br>ted for all children and young people looked afte | r away from home, including those rece   | eiving short break care. It may al | so be used for children and young people receiving |     |
| <ul> <li>Placement Details <sup>#</sup></li> <li>Preferrienal Involv</li> </ul>                 | regular day care services and suppo                                | rt foster care which does not include overnight s              | tays.                                    |                                    |                                                    |     |
| <ul> <li>Protessional Involv</li> <li>Previous and Curre</li> <li>Health Information</li> </ul> | The Placement Plan details the arrai                               | ngements for meeting a child or young person's                 | needs where responsibilities are divided | between a number of people.        |                                                    |     |
| Education     Contact Details/Arr                                                               | A SEPARATE FORM MUST BE CO                                         | DMPLETED FOR EACH CHILD                                        |                                          |                                    |                                                    |     |
| <ul> <li>Child/Young Perso</li> <li>Risk Assessment</li> </ul>                                  | Preferred Name                                                     |                                                                |                                          |                                    |                                                    |     |
| Agreements for Chi     Attachments (0)                                                          | Primary Address                                                    | 43 Test STreet<br>Example<br>Toy Town<br>Playshire             |                                          |                                    |                                                    |     |
|                                                                                                 | Postcode                                                           | DO11 8EA                                                       |                                          |                                    |                                                    | н   |
|                                                                                                 | Please state if address is:<br>If Other, please give details below | $\bigcirc$ Home Address $\bigcirc$ Placement Address           | O Other                                  |                                    | <b>9</b>                                           | 6   |
|                                                                                                 | Gender                                                             | MALE                                                           |                                          |                                    |                                                    | н   |
|                                                                                                 | DOB                                                                | 15-Sep-2011                                                    |                                          |                                    |                                                    | н   |
|                                                                                                 | Age                                                                | ≈ 9 years                                                      |                                          |                                    |                                                    | н   |
|                                                                                                 | Ethnicity                                                          | White British                                                  |                                          |                                    |                                                    |     |
|                                                                                                 | Religion                                                           |                                                                |                                          |                                    |                                                    |     |
|                                                                                                 | Practicing                                                         | No                                                             |                                          |                                    |                                                    |     |
|                                                                                                 | Languages                                                          |                                                                |                                          |                                    |                                                    |     |
|                                                                                                 | No Languages Recorded                                              |                                                                |                                          |                                    |                                                    |     |
|                                                                                                 | Interpreter Required?                                              | No                                                             |                                          |                                    |                                                    |     |

| Liquidlogic LCS                                                                    | Home (1) 🔻 Tiles Help Menu 🔹 System 🔻 Find 🕷 Reema Parmar 🖲 🔍 |
|------------------------------------------------------------------------------------|---------------------------------------------------------------|
| 🔎 Child: Jeremy Example = 9 years (Ref. 562430) 💄 🛅 🚜 (2) 🔂 📑 Espendal Information |                                                               |
| Information Assessment Delegate , Revisions ,                                      | OK - ReAss n Gancel                                           |
| Ressign Accessment                                                                 |                                                               |
| Assignment Notes                                                                   |                                                               |
| Assign To                                                                          |                                                               |

- Enter the name of the Allocated Case Worker, and click on their name to select them.
- Click on "OK Reassign"

#### **1.1.2. Updating The Placement Record – Recording The Carer**

• Click on the "Update Placement".

| Reject             | Child Becon<br>Reason: test     | nes Looked After                                                                                               | -Mar-2020                                                                                                    |                                                                 |
|--------------------|---------------------------------|----------------------------------------------------------------------------------------------------|----------------------------------------------------------------------------------------------------|-----------------------------------------------------------------|
| Request            | Child Becomes Loo               | oked After Task Details No Other Children ▼                                                                    |                                                                                                    |                                                                 |
| Looked After       | Starting Episode of Care        | Period of Care (Draft)                                                                                         | Placement (Draft)                                                                                                    |                                                                 |
| Greate<br>are Plan | Draft Care Plan<br>Plan Summary | Started On 11-Mar-2020<br>Notes See Placement Information Record and Care Pla                                  | Started On<br>Type of Placement                                                                                       | 11-Mar-2020                                                     |
| enonal             | PEPs<br>Health Assessments      | Update Period of Care                                                                                          | Address<br>Postcode                                                                                                   | null                                                            |
| Ucation<br>Plan    | Period of Care                  | CLA Legal Status (Proposed)<br>Start Date 11-Mar-2020<br>Legal Status C2 FULL CARE ORDER     View Full Details | Essential Information Record  View Full Details  Update Placement  Add/View Statutory Visit Ru Cancel Draft Placement | Essential Information Record (In Progress)<br>les for Placement |
|                    |                                 | Update Legal Status     Start Draft CLA Care Plan                                                              |                                                                                                    |                                                                 |

• Click on the "Placement date" to add the date of the new placement, then "Type of Placement", select the relevant placement code, choose from the down on "Reason Previous Placement Ended" and then click on either "Select a Person as the Carer" or "Select Care Provider.

| Liquidlogic LCS                                                                                                    | Home (1 | ▼ Tile | s Help | Menu 🔻 | System 🔻 | Find <b>v</b> | Reema Parmar 🔻 | Q, |
|----------------------------------------------------------------------------------------------------|---------|--------|--------|--------|----------|---------------|----------------|----|
| Update Cancel - Update: Placement of: 11-Mar-2020                                                                                                    |         |        |        |        |          |               |                |    |
| Update Placement of: 11-Mar-2020                                                                                                    |         |        |        |        |          |               |                |    |
| Details     Accornent Start Date     11-Mar-2020                                                                                                    |         |        |        |        |          |               |                |    |
| Period covered (in months)                                                                                                    |         |        |        |        |          |               |                |    |
| Placement Provider  Placement Location    Placement Location                                                                                                    |         |        |        |        |          |               |                |    |
| Update Placement Type                                                                                                    |         |        |        |        |          |               |                |    |
| Carer Details                                                                                                    |         |        |        |        |          |               |                |    |
| Select a Person as the Carer     Select Care Provider                                                                                                    |         |        |        |        |          |               |                |    |
| Distance from Home                                                                                                    |         |        |        |        |          |               |                |    |
| Distance from Home (miles) Click here to work out distances based on post code                                                                                                    |         |        |        |        |          |               |                |    |
| Caution                                                                                                    |         |        |        |        |          |               |                |    |
| If yes, Name of this person Address (if known) Babilionnia to faild                                                                                                    |         |        |        |        |          |               |                |    |
| Resources of the second second s |         |        |        |        |          |               |                |    |

- If you select "Select Care Provider" you can search in the "Placement Code" field, select the relevant code then click on "Search". You can also search under the name and post code.
- Below is an example of "Select Person as the carer" Screen.

| Liquidlogic LCS                                                                                                    |                                                                                                    | Home (1) 🔻 | Tiles | Help | Menu 🔻 | System 🔻 | Find v | Reema Parmar 🔻 | Q, |
|----------------------------------------------------------------------------------------------------|----------------------------------------------------------------------------------------------------|------------|-------|------|--------|----------|--------|----------------|----|
| Q Find Carer Reset Search                                                                                                    |                                                                                                    |            |       |      |        |          |        |                |    |
| Details                                                                                                    | Allowed Children                                                                                                    |            |       |      |        |          |        |                |    |
| Dotails     Local Akthority     Case Number     Sumane     Gramane     Gramane     Date of Birth / Gender     Date of Birth / Gender     Date of Birth     Age     Poster Carer Gender     Address     House No. or Name     Street     Area     Town     Post Code     Search Previous Addresses? | Allowed Children Age From Age To Gender Allowed Number of Children Number of Available Placements Number of Placed Children      Carer Services Valid On Date Placement Code Placement Provider      * | *          |       |      |        |          |        |                |    |

• Below is an example of "Select Care Provider" Screen

| • Details<br>Local Authority<br>Case Number<br>Surname<br>Forename |                                                                                                    | Carer Servic Valid On Date Placement Code Placement Provider                                                                                                    | eS<br>U4 - Foster Placement with other foster carer - long term v                                                                                                    |
|--------------------------------------------------------------------|----------------------------------------------------------------------------------------------------|----------------------------------------------------------------------------------------------------|----------------------------------------------------------------------------------------------------|
| • Age / Date<br>Date of Birth<br>Age                               | e of Birth / Gender                                                                                                    |                                                                                                    |                                                                                                    |
|                                                                    | Details     Local Authority     Case Number     Surname     Forename     Age / Date     Date of Birth     Age     Foster Carer Ger | Details Local Authonity     Case Number     Surname     Details     Details     Include records that sound similar     Age / Date of Birth / Gender     Date of Birth     Age     Foster Carer Gender     v | Details     Local Authority     Carer Service     Valid On Date     Placement Code     Placement Code     Placement Provider     Forename     Include records that sound similar      Age / Date of Birth / Gender     Pace of Birth     Age     Foster Carer Gender |

• Click on the Carer to be selected then "Select"

| nd Carer Rock           | Salari Car    | ate Distribution | from a    |                |           |             |             |       |  |  |
|-------------------------|---------------|------------------|-----------|----------------|-----------|-------------|-------------|-------|--|--|
| (and caree [and ]       | personal Lane | are surger       |           |                |           |             |             |       |  |  |
| kiery Results (1)       |               |                  |           |                |           |             |             |       |  |  |
| ocal Authority / Agency | 10 1          | A. Furename      | Surrame G | . Age          | Address   | Post Code 5 | Prom        | LANDE |  |  |
| urrent Local Authority  | 610288        | Plorence         | Bishop PI | INALE 45 years | 1 unknown | Unknown 1   | 14-Dec-2020 |       |  |  |
|                         |               |                  |           |                |           |             |             |       |  |  |
|                         |               |                  |           |                |           |             |             |       |  |  |
|                         |               |                  |           |                |           |             |             |       |  |  |
|                         |               |                  |           |                |           |             |             |       |  |  |
|                         |               |                  |           |                |           |             |             |       |  |  |
|                         |               |                  |           |                |           |             |             |       |  |  |
|                         |               |                  |           |                |           |             |             |       |  |  |
|                         |               |                  |           |                |           |             |             |       |  |  |
|                         |               |                  |           |                |           |             |             |       |  |  |
|                         |               |                  |           |                |           |             |             |       |  |  |
|                         |               |                  |           |                |           |             |             |       |  |  |
|                         |               |                  |           |                |           |             |             |       |  |  |
|                         |               |                  |           |                |           |             |             |       |  |  |
|                         |               |                  |           |                |           |             |             |       |  |  |
|                         |               |                  |           |                |           |             |             |       |  |  |
|                         |               |                  |           |                |           |             |             |       |  |  |
|                         |               |                  |           |                |           |             |             |       |  |  |
|                         |               |                  |           |                |           |             |             |       |  |  |
|                         |               |                  |           |                |           |             |             |       |  |  |
|                         |               |                  |           |                |           |             |             |       |  |  |
|                         |               |                  |           |                |           |             |             |       |  |  |
|                         |               |                  |           |                |           |             |             |       |  |  |
|                         |               |                  |           |                |           |             |             |       |  |  |

The screen will update as shown below – LCS will automatically populate the "Placement Provider", "Placement Location" and "Carers Details".

| iquidlogic LCS                   | Home                                                                                 | e (2) 🔻 👘  | Tiles          | Help | Menu 🔻 | System 🔻 | Find 🔻 | Reema Parmar 🔻 | Q, |
|----------------------------------|--------------------------------------------------------------------------------------|------------|----------------|------|--------|----------|--------|----------------|----|
| Update Cancel - Update: Placent  | nent of: 11-Mar-2020                                                                 |            |                |      |        |          |        |                |    |
| Update Placement of: 11-Mar-202  | 20                                                                                   |            |                |      |        |          |        |                |    |
| Details                          |                                                                                      |            |                |      |        |          |        |                |    |
| Placement Start Date             | 11-Mar-2020                                                                          |            |                |      |        |          |        |                |    |
| Period covered (in months)       | 0                                                                                    |            |                |      |        |          |        |                |    |
| Type of Placement                | U6 - Foster Placement with Other Foster Carer - Not Long Term or FFA or Concurrent P | Planning * | <del>4</del> 4 |      |        |          |        |                |    |
| Placement Provider               | PR1 - Own provision by LA                                                            |            | *              |      |        |          |        |                |    |
| Placement Location               | Inside LA Boundary                                                                   |            | ٠              |      |        |          |        |                |    |
| Ofsted Placement Type            | POF3 - Short Term                                                                    |            | *              |      |        |          |        |                |    |
|                                  | Click here for an explanation of the Placement Codes                                 |            |                |      |        |          |        |                |    |
| Update Placement Provider and F  | Placement Location based on Carer and Type of Placement                              |            |                |      |        |          |        |                |    |
|                                  |                                                                                      |            |                |      |        |          |        |                |    |
| Carer Details                    |                                                                                      |            |                |      |        |          |        |                |    |
| Carer Details                    | Foster Carer: Florence Bishop<br>1 unknown                                           |            |                |      |        |          |        |                |    |
| Approved Kinchin Caror           | Unknown                                                                              |            |                |      |        |          |        |                |    |
| Select a Person as the Carer     |                                                                                      |            |                |      |        |          |        |                |    |
| Select Care Provider             |                                                                                      |            |                |      |        |          |        |                |    |
|                                  |                                                                                      |            |                |      |        |          |        |                |    |
| Distance from Home               |                                                                                      |            |                |      |        |          |        |                |    |
| Distance from Home (miles)       | 387.0                                                                                |            |                |      |        |          |        |                |    |
| Click here to work out distances | based on post code                                                                   |            |                |      |        |          |        |                |    |
|                                  |                                                                                      |            |                |      |        |          |        |                |    |
| Caution                          |                                                                                      |            |                |      |        |          |        |                |    |
|                                  | Is there anyone who should not know the address?                                     |            |                |      |        |          |        |                |    |
| If yes, Name of this person      | Mr & Mrs Example                                                                     |            |                |      |        |          |        |                |    |
| Address (if known)               |                                                                                      |            |                |      |        |          |        |                |    |
| Relationship to Child            | Father and Mother                                                                    |            |                |      |        |          |        |                |    |

• If your search has no results you can send a request to LCS Support Mailbox lcssupport@buckinghamshire.gov.uk for further assistance.

#### **1.1.3.** Calculating Distance From Home

- Within the "Update Placement" screen, **right click** on the "click here to work out distances based on post code".
- Select "Open in new window"

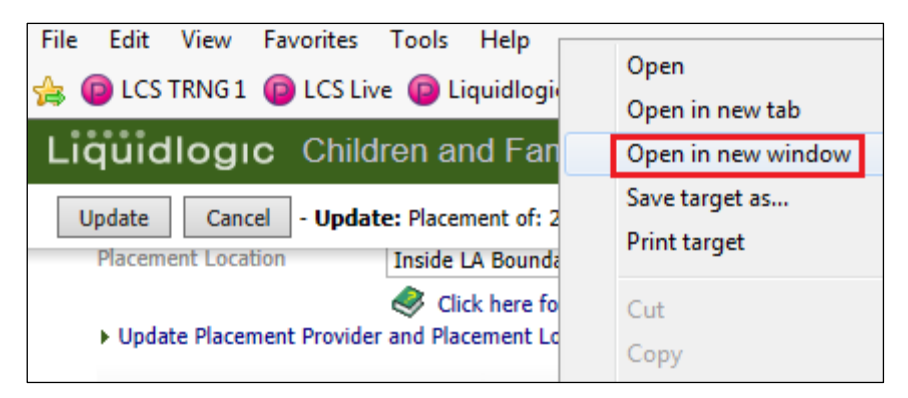

The distance is automatically calculated based on the postcodes.

| Liquidlogic LCS                                                                |                                                                                         |                                          | Home (1) ▼ Tiles | Help      | Menu 🔻 | System 🔻 | Find 🔻 | Reema Parmar 🔻 | Q, |
|--------------------------------------------------------------------------------|-----------------------------------------------------------------------------------------|------------------------------------------|------------------|-----------|--------|----------|--------|----------------|----|
| Update Cancel - Update: Placeme                                                | ent of: 11-Mar-2020                                                                     |                                          |                  |           |        |          |        |                |    |
|                                                                                | Ø Distance calculator - Section 1 -   x +                                               |                                          |                  | -         |        |          |        |                |    |
| Update Placement of: 11-Mar-202                                                | $\leftarrow$ $\rightarrow$ $\mathcal{O}$ $\bigcirc$ $\bigcirc$ $ $ $\bigcirc$ https://d | ccount.buckscc.gov.uk/service/Distance_c | alculator?p 🏠 🏫  | <b>(</b>  |        |          |        |                |    |
| Details                                                                        | Buckinghamshire                                                                         |                                          | Search           |           | ٩      |          |        |                |    |
| Placement Start Date                                                           | Residents Business Abou                                                                 | Your Council Contact Us                  |                  | Register  | opin   |          |        |                |    |
| Period covered (in months)                                                     |                                                                                         | TOUR COMMENT CONTRACT ON                 |                  | ingener . | ะงานแ  |          |        |                |    |
| Type of Placement                                                              | Home                                                                                    |                                          |                  |           |        |          |        |                |    |
| Placement Provider                                                             |                                                                                         |                                          |                  |           |        |          |        |                |    |
| Placement Location                                                             |                                                                                         |                                          |                  |           |        |          |        |                |    |
| Ofsted Placement Type                                                          | Distance calculato                                                                      | ſ                                        |                  |           |        |          |        |                |    |
| Update Placement Provider and F                                                | Postcode 1 *                                                                            | hp20 5rl                                 |                  | ✓         |        |          |        |                |    |
| Carer Details                                                                  | No result for this postcode, please try another                                         |                                          |                  |           |        |          |        |                |    |
| Carer Details                                                                  |                                                                                         |                                          |                  |           |        |          |        |                |    |
|                                                                                | Postcode 2 *                                                                            | cm7 9ru                                  |                  | ✓         |        |          |        |                |    |
| Approved Kinship Carer                                                         | Distance (in miles) *                                                                   | 384.3                                    |                  |           |        |          |        |                |    |
| <ul> <li>Select a Person as the Carer</li> <li>Select Care Provider</li> </ul> |                                                                                         |                                          |                  |           |        |          |        |                |    |
| Distance from Home                                                             | -                                                                                       |                                          |                  |           |        |          |        |                |    |
| Distance from Home (miles)                                                     | X Cancel                                                                                |                                          |                  |           |        |          |        |                |    |
| Click here to work out distances I                                             |                                                                                         |                                          |                  |           |        |          |        |                |    |
| Caution                                                                        | All Services                                                                            |                                          |                  |           |        |          |        |                |    |
| If yes, Name of this person                                                    | Contact Us   Cookies   Privacy                                                          |                                          |                  |           |        |          |        |                |    |

• Click on the "X" to close the window.

Note:

If you click on the link the calculator will sit in the original LCS window and when you click on the "x" it will close down LCS.

- Complete the rest of the fields then click on "Update"
- The information will copy across into the "Placement Details" screen.

V.1.1

| HP                                                                                                    | 22 5AU                                                                                                    |
|----------------------------------------------------------------------------------------------------|----------------------------------------------------------------------------------------------------|
| Approved Kinship Carer                                                                                                    | <b>~</b>                                                                                                    |
| <ul> <li>Select a Person as the Car</li> </ul>                                                                                                    | er                                                                                                    |
| Select Care Provider     Clear Carer details                                                                                                    |                                                                                                    |
| Clear Carer details                                                                                                    |                                                                                                    |
| Distance from Home                                                                                                    | ,                                                                                                    |
| Distance from Home (miles)                                                                                                    | 13.7                                                                                                    |
| Click here to work out dist                                                                                                    | ances based on post code                                                                                                    |
|                                                                                                    |                                                                                                    |
|                                                                                                    |                                                                                                    |
| Caution                                                                                                    |                                                                                                    |
|                                                                                                    |                                                                                                    |
|                                                                                                    | ✓ Is there anyone who should not know the address?                                                                                                    |
| If yes, Name of this person                                                                                                    | S Is there anyone who should not know the address?                                                                                                    |
| If yes, Name of this person<br>Address (if known)                                                                                                    | Is there anyone who should not know the address? Frank Castle Address                                                                                                    |
| If yes, Name of this person<br>Address (if known)                                                                                                    | Is there anyone who should not know the address?  Frank Castle  Address Eathor                                                                                                    |
| If yes, Name of this person<br>Address (if known)<br>Relationship to Child                                                                                                    | Is there anyone who should not know the address? Frank Castle Address Father                                                                                                    |
| If yes, Name of this person<br>Address (if known)<br>Relationship to Child                                                                                                    | Is there anyone who should not know the address? Frank Castle Address Father                                                                                                    |
| If yes, Name of this person<br>Address (if known)<br>Relationship to Child<br>• Out of Hours Contac                                                                                                    | Is there anyone who should not know the address? Frank Castle Address Father                                                                                                    |
| If yes, Name of this person<br>Address (if known)<br>Relationship to Child<br>• Out of Hours Contact<br>Name                                                                                                    | Is there anyone who should not know the address? Frank Castle Address Father                                                                                                    |
| If yes, Name of this person<br>Address (if known)<br>Relationship to Child<br>Out of Hours Contact<br>Name Emergency Soc<br>Tolephone Discovered                                                                                                   | Is there anyone who should not know the address? Frank Castle Address Father  t ial worke                                                                                                    |
| If yes, Name of this person<br>Address (if known)<br>Relationship to Child<br>Out of Hours Contac<br>Name Emergency Soc<br>Telephone 159582746                                                                                                    | Is there anyone who should not know the address? Frank Castle Address Father  t ial worke                                                                                                    |
| If yes, Name of this person<br>Address (if known)<br>Relationship to Child<br>Out of Hours Contact<br>Name Emergency Soc<br>Telephone 0159582746                                                                                                   | Is there anyone who should not know the address? Frank Castle Address Father                                                                                                    |
| If yes, Name of this person<br>Address (if known)<br>Relationship to Child<br>Out of Hours Contact<br>Name Emergency Soc<br>Telephone 0159582746<br>Emergency Detail:                                                                              | Is there anyone who should not know the address? Frank Castle Address Father  t Ial worke                                                                                                    |
| If yes, Name of this person<br>Address (if known)<br>Relationship to Child<br>Out of Hours Contact<br>Name Emergency Soc<br>Telephone 0159582746<br>Emergency Details                                                                              | Is there anyone who should not know the address? Frank Castle Address Father                                                                                                    |
| If yes, Name of this person<br>Address (if known)<br>Relationship to Child<br>Out of Hours Contact<br>Name Emergency Soc<br>Telephone 0159582746<br>Emergency Detail:<br>If the Placement Plan is requ<br>When the Eoster Carer's det              | Is there anyone who should not know the address?  Frank Castle Address Father  it ial worke  alired out of hours and the Foster Carer is not set up on LCS fill in the carer details be alis are added to LCS you will need to come back and undate the placement record. |
| If yes, Name of this person<br>Address (if known)<br>Relationship to Child<br>Out of Hours Contact<br>Name Emergency Soc<br>Telephone D159582746<br>Emergency Detail:<br>If the Placement Plan is requ<br>When the Foster Carer's details.         | Is there anyone who should not know the address? Frank Castle Address Father  It Ial worke Ist Ist out of hours and the Foster Carer is not set up on LCS fill in the carer details be alls are added to LCS you will need to come back and update the placement record   |
| If yes, Name of this person<br>Address (if known)<br>Relationship to Child<br>Out of Hours Contact<br>Name Emergency Soc<br>Telephone 0159582746<br>Emergency Detail:<br>If the Placement Plan is requ<br>When the Foster Carer's details.<br>Name | Is there anyone who should not know the address? Frank Castle Address Father  It Ial worke Ist Ial worke Ist Ial worke Ist Ist Ist Ist Ist Ist Ist Ist Ist Ist                                                                                                    |

Note: If you wish to cancel the Placement Plan, click on "Cancel Draft Placement"

| uest to Reject Request        | Child Becom<br>Reason: test<br>Active Task: A Reem<br>Child Becomes Loc | nes Looked After<br>na Parmar (Reassign) Started: 18-Aug-2020 (<br>ked After Task Details No Other Children v | Due: 12-Mar-2020                                                                                  |                                                                                                    |
|-------------------------------|-------------------------------------------------------------------------|----------------------------------------------------------------------------------------------------|---------------------------------------------------------------------------------------------------|----------------------------------------------------------------------------------------------------|
| d becomes Looked After        | Progress to Looked After                                                | Cancel CLA                                                                                                    |                                                                                                   |                                                                                                    |
|                               | Starting Episode of Care                                                | Period of Care (Draft)                                                                                        | Placement (Draft)                                                                                 |                                                                                                    |
| Greate<br>Care Plan           | Draft Care Plan<br>Plan Summary<br>PEPs                                 | Started On         11-Mar-2020           Notes         See Placement Information Record<br>and Care Plan      | Started On<br>Type of Placement<br>Provider                                                       | 11-Mar-2020<br>UG - Foster Placement with Other Foster Carer - Not Long Term or FFA<br>or Concurrent Planning<br>PR1 - Own provision by LA |
| Persenal<br>Education<br>Plan | Period of Care                                                          | Update Period of Care                                                                                         | Location<br>Career Name                                                                           | Inside LA Boundary                                                                                                    |
|                               |                                                                         | CLA Legal Status (Proposed)     Start Date 11-Mar-2020                                                        | Address<br>Postcode                                                                               | 1 unknown<br>Unknown                                                                                                    |
|                               |                                                                         | Legal Status C2 FULL CARE ORDER                                                                               | Essential Information Record                                                                      | Essential Information Record (In Progress)                                                                                                 |
|                               |                                                                         | <ul> <li>View Full Details</li> <li>Update Legal Status</li> <li>Start Draft CLA Care Plan</li> </ul>         | View Full Details     Update Placement     Add/View Statutory Visit Ru     Cancel Draft Placement | les for Placement                                                                                                    |
|                               | Back to: Place into Accom                                               | modation                                                                                                    |                                                                                                   |                                                                                                    |
|                               |                                                                         |                                                                                                    |                                                                                                   |                                                                                                    |

• The screen will now appear as below.

| Request to<br>Place into<br>Request | Child Becon<br>Reason: test<br>Active Task: & Reen                                                                    | nes Looked After<br>na Parmar (Reassign) Started: 18-Aug-2020 I                                                | Due: 12-Mar-2020                                                                                                    |                                                                                                    |
|-------------------------------------|----------------------------------------------------------------------------------------------------|----------------------------------------------------------------------------------------------------|----------------------------------------------------------------------------------------------------|----------------------------------------------------------------------------------------------------|
|                                     | Child Becomes Log                                                                                                    | oked After Task Details No Other Children 🔻                                                                    | -                                                                                                    |                                                                                                    |
| Child becomes Looked After          | Progress to Looked After<br>Starting Episode of Care<br>Draft Care Plan<br>Plan Summary<br>PEPs<br>Health Assessments | Period of Care (Draft)     Started On 11-Mar-2020     Notes See Placement Information Record     and Care Plan | Placement (Draft)     Started On     Type of Placement     Provider                                                       | 11-Mar-2020<br>UG - Foster Placament with Other Foster Carer - Not Long Term or FFA<br>or Concurrent Planning<br>PR1 - Own provision by LA |
| Education<br>Plan                   | Period of Care                                                                                                    | Update Period of Care     CLA Legal Status (Proposed)     Start Date 11-Mar-2020                               | Location<br>Carer Name<br>Address<br>Postcode                                                                             | Inside LA Boundary<br>Foster Carer: Florence Bishop<br>1 urknown<br>Unknown                                                                |
|                                     |                                                                                                    | Legal Status C2 FULL CARE ORDER<br>• View Full Details<br>• Update Legal Status<br>• Start Draft CLA Care Plan | Essential Information Reco<br>View Full Details<br>Update Placement<br>Add/View Statutory Visit<br>Cancel Draft Placement | rd Essential Information Record (In Progress)                                                                                              |
|                                     | Back to: Place into Accom                                                                                             | modation                                                                                                    |                                                                                                    |                                                                                                    |

### **1.2. Add Statutory Visit Rule For Placement**

• Click on "Add/View Statutory Visit Rule for Placement"

| Legal Status C1 INTERIM CARE ORDER                                                                    | Placement Plan Placement Plan (Completed)                                                              |  |
|----------------------------------------------------------------------------------------------------|----------------------------------------------------------------------------------------------------|--|
| <ul> <li>View Full Details</li> <li>Update Legal Status</li> <li>Start Draft CLA Care Plan</li> </ul> | View Full Details Update Placement Add/View Statutory Visit Rules for Placement Cancel Draft Placement |  |

- Select the "Rule" drop down and choose the correct rule.
- Enter in the "Applicable From" date.

| Liquidlogic Children and Families |                            |  |  |  |
|-----------------------------------|----------------------------|--|--|--|
| Create Cancel                     | New Rule for Placement     |  |  |  |
| New Placement V                   | isit Rule for Liam Cameron |  |  |  |
| • Rule Details                    |                            |  |  |  |
| Rule                              | •                          |  |  |  |
| Applicable From                   |                            |  |  |  |
| Applicable Until                  |                            |  |  |  |
|                                   |                            |  |  |  |

| Create Cancel      | - New Rule for Placement                                                                                                    | ٦ |  |  |  |  |
|--------------------|----------------------------------------------------------------------------------------------------|---|--|--|--|--|
| New Placeme        | New Placement Visit Rule for Charlotte Cameron                                                                                                    |   |  |  |  |  |
| Rule Detai         | Rule Details                                                                                                    |   |  |  |  |  |
| Rule               | Interim Placement - not permanent                                                                                                    | 1 |  |  |  |  |
| Rule Details       | 3.135 The child should be voiced within one week of the start of the child's first placement and within one week of the start of any subsequent placement [reg28(2)(a)] Thereafter, the child must be visited at intervals of not more than six weeks [reg38(2)(x)(a)] | 1 |  |  |  |  |
| Applicable From    | 26.03.2015 × 🖽                                                                                                    |   |  |  |  |  |
| Applicable Until   |                                                                                                    |   |  |  |  |  |
|                    |                                                                                                    |   |  |  |  |  |
| Other Rule         | Other Rules for Placement                                                                                                    |   |  |  |  |  |
| No statutory visit | t rules applied to this placement                                                                                                    |   |  |  |  |  |

• Click on "Create

| Child becomes Looked After<br>Progress to Looked After<br>Progress to Look |                                                                                                    |
|----------------------------------------------------------------------------------------------------|----------------------------------------------------------------------------------------------------|
| Draft Care Plan Charterd On 11 May 2020                                                                                                    |                                                                                                    |
| Create Plan Summary Notes See Placement Information Record Type of Placement Up PEPs Pent Health Assessments Provider PP                                                                                                    | 1-Mar-2020<br>6 - Foster Placement with Other Foster Carer - Not Long Term or FFA<br>r Concurrent Planning<br>RI - Own provision by LA |
|                                                                                                    | iside LA Boundary<br>soter Carer, Florence Bishop<br>unknown<br>riknown                                                                |
| Legal Status C2 FULL CARE ORDER = Solelian information Record en<br>> View Full Details = View Full Details = Update Placement<br>> Update Legal Status = Update Placement<br>> Start Draft CLA Care Plan = Cancel Draft Placement                                                                                                    | for Placement []]                                                                                                    |
| Back to: Place into Accommodation                                                                                                    |                                                                                                    |

#### Note:

If you wish to cancel the Essential Information Record, click on "Cancel Draft Placement"

## 2. Progress To Looked After

• Once the "Child Becomes Looked After Screen" is complete and the Child is placed, click on "Progress to Looked After"

| Map CLOCAI Map<br>Reject no Reject Request | Child Becom<br>Reason: test<br>Active Task: & Reen | nes Looked After<br>na Parmar (Reassign) Started: 18-Aug-2020 I                                       | Due: 12-Mar-2020                                                                               |                                           |
|--------------------------------------------|----------------------------------------------------|----------------------------------------------------------------------------------------------------|------------------------------------------------------------------------------------------------|-------------------------------------------|
| child becomes Looked After                 | Child Becomes Loo<br>Progress to Looked After      | Cancel CLA                                                                                            | ,                                                                                              |                                           |
|                                            | Starting Episode of Care                           | Period of Care (Draft)                                                                                | Placement (Draft)                                                                              |                                           |
| Greate                                     | Plan Summary                                       | Started On 11-Mar-2020                                                                                | Started On<br>Type of Placement                                                                | 11-Mar-2020                               |
| Care-Plan                                  | PEPs                                               | Notes See Placement Information Record<br>and Care Plan                                               | Type of Flatentein                                                                             | or Concurrent Planning                    |
| Personal                                   | Health Assessments                                 | Update Period of Care                                                                                 | Provider                                                                                       | PR1 - Own provision by LA                 |
| Plan                                       | Period of Care                                     |                                                                                                    | Carer Name                                                                                     | Foster Carer: Florence Bishop             |
|                                            |                                                    | <ul> <li>CLA Legal Status (Proposed)</li> </ul>                                                       | Address                                                                                        | 1 unknown                                 |
|                                            |                                                    | Start Date 11-Mar-2020                                                                                | Fostcode                                                                                       | Ecceptial Information Record (In Program) |
|                                            |                                                    | Legal Status C2 FULL CARE ORDER                                                                       | Caseridal Information Reta                                                                     | sa esendar mormador record (in Progress)  |
|                                            |                                                    | <ul> <li>View Full Details</li> <li>Update Legal Status</li> <li>Start Draft CLA Care Plan</li> </ul> | View Full Details     Update Placement     Add/View Statutory Visit     Cancel Draft Placement | Rules for Placement                       |
|                                            | Back to: Place into Accom                          | modation                                                                                              |                                                                                                |                                           |
|                                            |                                                    |                                                                                                    |                                                                                                |                                           |

• Click on "OK"

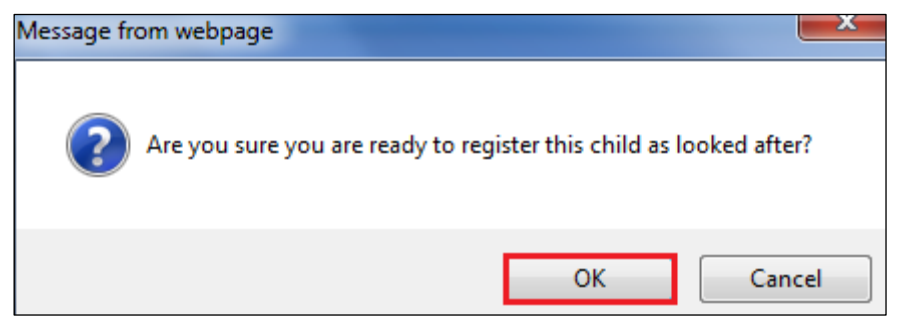

• The "BLA" flag will change to "CLA" and the task to Create the CLA Care Plan will appear on screen.

| Liquidlogic LCS                                                                                      |                                                                                                    | Tiles Help Menu 🔻 System 🔻 Find 🔻 Reema Parmar 🔻 🔍 |
|----------------------------------------------------------------------------------------------------|----------------------------------------------------------------------------------------------------|----------------------------------------------------|
| Child: Jeremy Example 9 years (Ref:                                                                  | 562430) 🚨 📑 🚨 🔁                                                                                                    |                                                    |
| ♣ Full Map ● Local Map ▼           Create         Pathway Han           Care Han         Pathway Han | Create CLA Care Plan<br>ctive Task: Maria Clarke Pickup Started: 04-Mar-2021 Due: 31-Mar-20<br>Create CLA Care Plan Task Details No Other Children v | 20                                                 |
| CLA<br>Review Pla                                                                                    | n <u>Details</u> • Plan Details                                                                                                    | Actions                                            |
| Gare-Plan                                                                                            | Plan Revision CLA Care Plan V1.0<br>Key Worker Maria Clarke<br>Status Draft                                                                          | > Print View                                       |
| Child Assessment and<br>Progress Record                                                              | Effective From 11-Mar-2020<br>Effective To                                                                                                    |                                                    |
| After Domestic Adoption                                                                              | Created By Reema Parmar - WORKFORCE DEVELOPMENT TEAM<br>Creation Date 04-Mar-2021 10:29                                                              |                                                    |
| Stop-Adoption                                                                                        | Forms: CLA Care Plan v1.0 View Part One Form                                                                                                    |                                                    |
| Child's                                                                                              | View Part Two Form                                                                                                    |                                                    |
| Permanence<br>Report Back                                                                            | to: Child Becomes Looked After                                                                                                    |                                                    |
| Leaving<br>GLA                                                                                       |                                                                                                    |                                                    |
|                                                                                                    |                                                                                                    |                                                    |
|                                                                                                    |                                                                                                    |                                                    |
|                                                                                                    |                                                                                                    |                                                    |